Manual Vinculação de Avaliadores e Agendamento RAIC - COORDENADOR DE UNIDADE -

# Menu de Acesso

Menu lateral esquerdo, no Bloco ADMINISTRAÇÃO: 'Cadastrar – Lista de Avaliadores RAIC'.

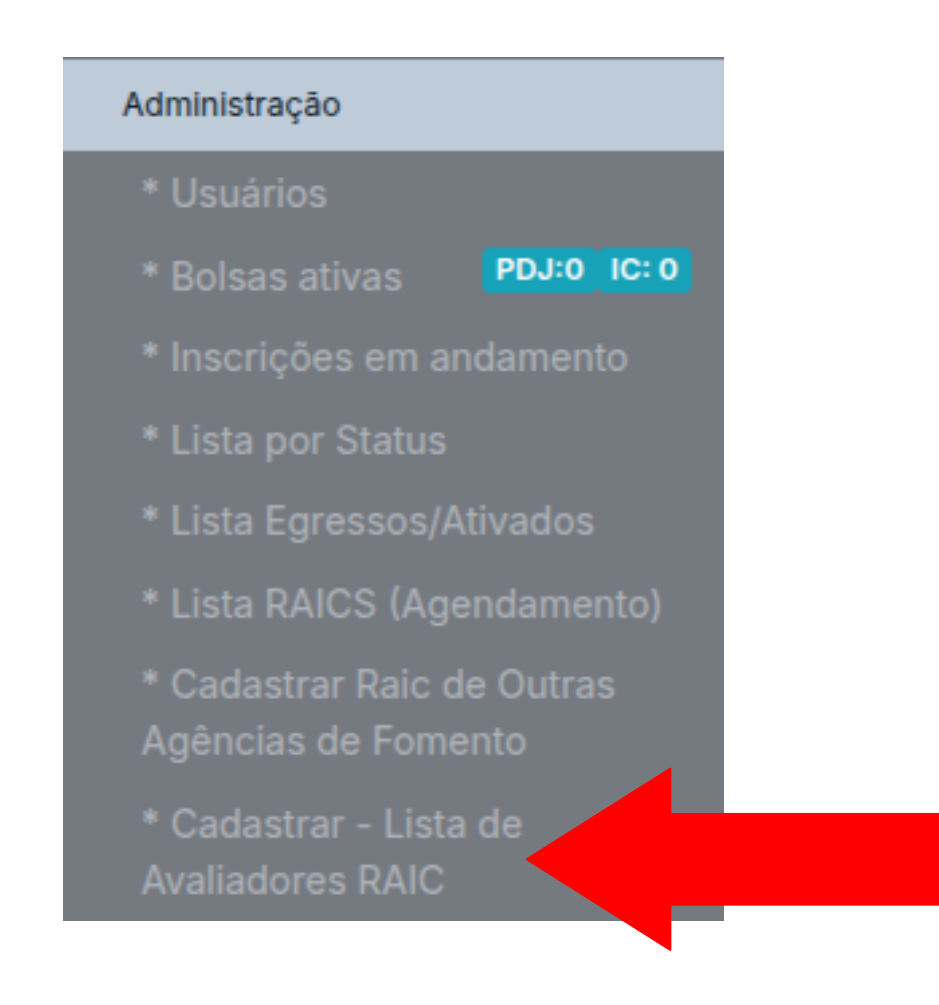

 Nesta tela serão listados todos os avaliadores já vinculados às RAICS da Unidade selecionada.

Listagem de Avaliadores Raic 🚯

Apenas o perfil Coordenação da Unidade tem acesso à listagem de avaliadores Raic;

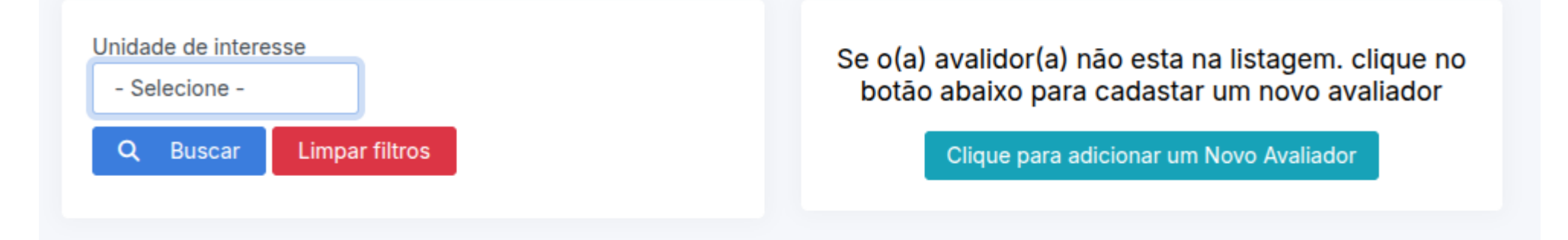

Para trazer uma listagem, selecione o filtro.

• Selecione a Unidade desejada e clique em: Buscar.

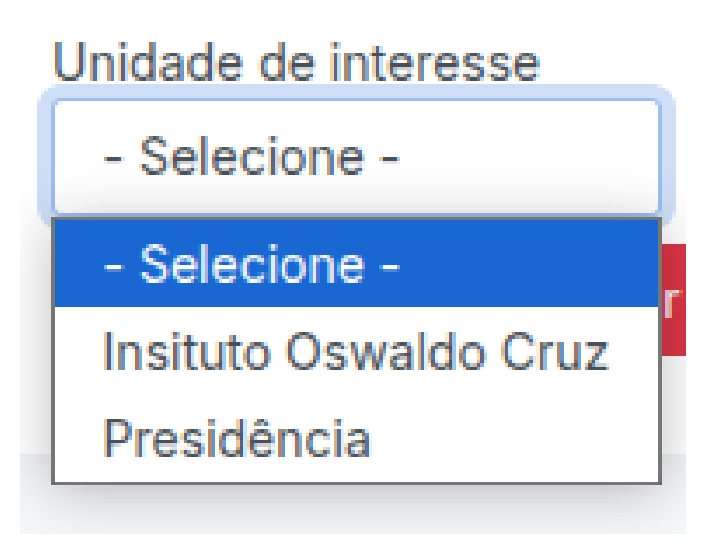

 Selecione a Unidade desejada no filtro e clique em Buscar. A listagem será exibida em tela:

Listagem de Avaliadores Raic 🚯

Apenas o perfil Coordenação da Unidade tem acesso à listagem de avaliadores Raic;

Unidade de interesse Presidência

Buscar Limpar filtros

Se o(a) avalidor(a) não esta na listagem. clique no botão abaixo para cadastar um novo avaliador

Clique para adicionar um Novo Avaliador

| Nome                  | Unidade de<br>avaliação | Ano  | Edital | Grande Área<br>CNPq | Área CNPq                | Status               |
|-----------------------|-------------------------|------|--------|---------------------|--------------------------|----------------------|
| usuario 10064 / INCQS | PRESIDÊNCIA             | 2024 | N/A    | Adicionar           | Informe a grande<br>área | Adicionar à<br>Lista |
| usuario 10520 / INCQS | PRESIDÊNCIA             | 2024 | N/A    | Adicionar           | Informe a grande<br>área | Adicionar à<br>Lista |
| usuario 11346 / IOC   | PRESIDÊNCIA             | 2024 | N/A    | Adicionar           | Informe a grande<br>área | Adicionar à<br>Lista |

 Cada avaliador(a) já associado(a) à uma RAIC da unidade selecionada aparecerá na listagem, com as informações de nome/Unidade que o(a) usuário(a) está vinculado(a), Unidade que realizou a avaliação, o último ano que atuou como avaliador(a) nesta unidade, Grande área e área.

| Nome                  | Unidade de<br>avaliação | Ano  | Edital | Grande Área CNPq              | Área CNPq  | Status               |
|-----------------------|-------------------------|------|--------|-------------------------------|------------|----------------------|
| usuario 10064 / INCQS | PRESIDÊNCIA             | 2024 | N/A    | Ciências Exatas e da<br>Terra | Matemática | Adicionar à<br>Lista |

 Para habilitar um(a) usuário(a) da lista para a RAIC atual, basta clicar no botão vermelho: 'Adicionar à Lista'

| Nome                  | Unidade de<br>avaliação | Ano  | Edital | Grande Área CNPq              | Área CNPq  | Status               |
|-----------------------|-------------------------|------|--------|-------------------------------|------------|----------------------|
| usuario 10064 / INCQS | PRESIDÊNCIA             | 2024 | N/A    | Ciências Exatas e da<br>Terra | Matemática | Adicionar à<br>Lista |
|                       |                         |      |        |                               |            |                      |
|                       |                         |      |        |                               |            |                      |
|                       |                         |      |        |                               |            |                      |

- Automaticamente o(a) avaliador(a) já estará associado(a) à RAIC atual.
  - Será apresentada a mensagem de sucesso da operação;
  - O botão passa a ser verde com a informação de: 'Confirmado'.

Registrado o convite do avaliador para este ano

#### Listagem de Avaliadores Raic 🚯

Apenas o perfil Coordenação da Unidade tem acesso à listagem de avaliadores Raic;

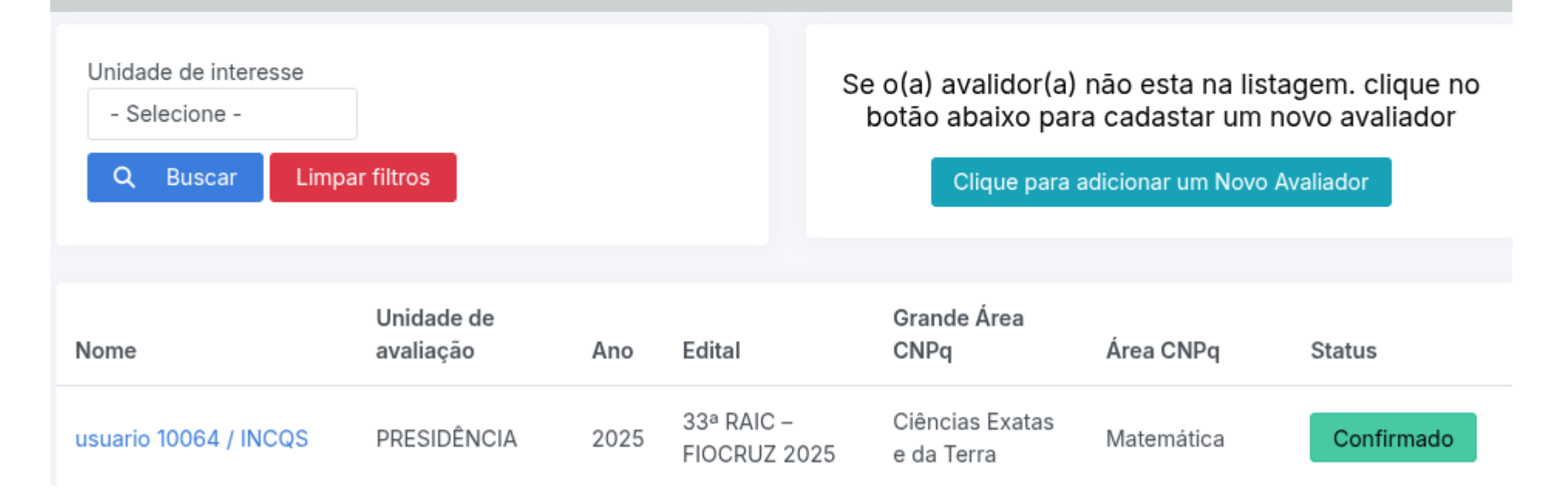

- Para cadastrar um(a) novo(a) avaliador(a):
  - Caso seja a primeira vez que um(a) usuário(a) será avaliador(a) em sua Unidade, o(a) coordenador(a) poderá cadastrá-lo(a) aqui:

Se o(a) avalidor(a) não esta na listagem. clique no botão abaixo para cadastar um novo avaliador

Clique para adicionar um Novo Avaliador

 O(A) coordenador(a) será direcionado(a) para o formulário de cadastro do(a) novo(a) avaliador(a)

#### CADASTRAR NOVO(A) AVALIADOR(A)

| CPF do(a) Avaliador(a) (apenas<br>números) | Nome do(a) Avaliador(a)   |
|--------------------------------------------|---------------------------|
| Unidade de Avaliação RAIC<br>- Selecione - | E-mail do(a) Avaliador(a) |
|                                            |                           |

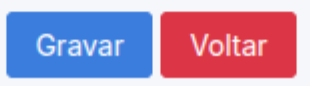

# • Se o CPF informado já estiver na base, os dados serão carregados dinamicamente:

#### CADASTRAR NOVO(A) AVALIADOR(A)

| CPF do(a) Avaliador(a) (apenas<br>números) | Nome do(a) Avaliador(a)<br>Antonietta |
|--------------------------------------------|---------------------------------------|
| 11159784701                                |                                       |
| Unidade de Avaliação RAIC                  | E-mail do(a) Avaliador(a)             |
| - Selecione -                              | maria.britto@fiocruz.br               |
|                                            |                                       |
|                                            |                                       |
|                                            |                                       |
|                                            | Gravar Voltar                         |

 Será necessário informar a Unidade desejada para associar este(a) avaliador(a).

 Se o CPF informado não estiver na base, o(a) coordenador(a) deverá informar os demais dados para cadastro do(a) novo(a) avaliador(a):

#### CADASTRAR NOVO(A) AVALIADOR(A)

| 72444800087              | O CPF informado não existe na base, favor informar nome e email do bolsista |
|--------------------------|-----------------------------------------------------------------------------|
| nidade de Avaliação RAIC | E-mail do(a) Avaliador(a)                                                   |
| - Selecione -            |                                                                             |
|                          |                                                                             |
|                          |                                                                             |
|                          |                                                                             |

 Será necessário informar a Unidade desejada para associar este(a) avaliador(a).

- Após o preenchimento dos dados clique em: 'Gravar'.
  - Será apresentada a mensagem de sucesso:

Avaliador cadastrado com sucesso

#### - O(A) novo(a) avaliador(a) já estará na listagem:

usuario 8088 / ILMD

PRESIDÊNCIA

2025 33ª RAIC -FIOCRUZ 2025

Adicionar

Informe a grande área

Confirmado

 Caso o CPF informado já esteja na listagem, o sistema impedirá a repetição:

O cadastro NÂO FOI REALIZADO!

O avaliador ja esta cadastrado na unidade selecionada para a Raic atual (33ª RAIC - FIOCRUZ 2025)

Informe outro avaliador ou outra unidade para esse registro

#### CADASTRAR NOVO(A) AVALIADOR(A)

| CPF do(a) Avaliador(a) (apenas | Nome do(a) Avaliador(a)   |
|--------------------------------|---------------------------|
| números)                       |                           |
|                                |                           |
| Unidade de Avaliação RAIC      | E-mail do(a) Avaliador(a) |
| - Selecione -                  |                           |
|                                |                           |
|                                |                           |

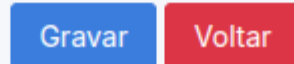

 Após a alimentação da listagem dos avaliadores que participarão das avaliações da RAIC atual em sua Unidade, o próximo passo será vincular as bancas de cada RAIC. Acesse o menu lateral esquerdo 'Lista RAICS (agendamento)'.

| Administração                           |                             |   |  |  |  |
|-----------------------------------------|-----------------------------|---|--|--|--|
| * Usuários                              |                             |   |  |  |  |
| * Bolsas ativas                         | PDJ:0 IC:                   | 0 |  |  |  |
| * Inscrições em an                      | damento                     |   |  |  |  |
| * Lista por Status                      |                             |   |  |  |  |
| * Lista Egressos/At                     | * Lista Egressos/Ativados   |   |  |  |  |
| * Lista RAICS (Age                      | * Lista RAICS (Agendamento) |   |  |  |  |
| * Cadastrar Raic de<br>Agências de Fome | e Outras<br>nto             |   |  |  |  |
| * Cadastrar - Lista<br>Avaliadores RAIC | de                          |   |  |  |  |

• Essa tela lista as RAICS da sua Unidade:

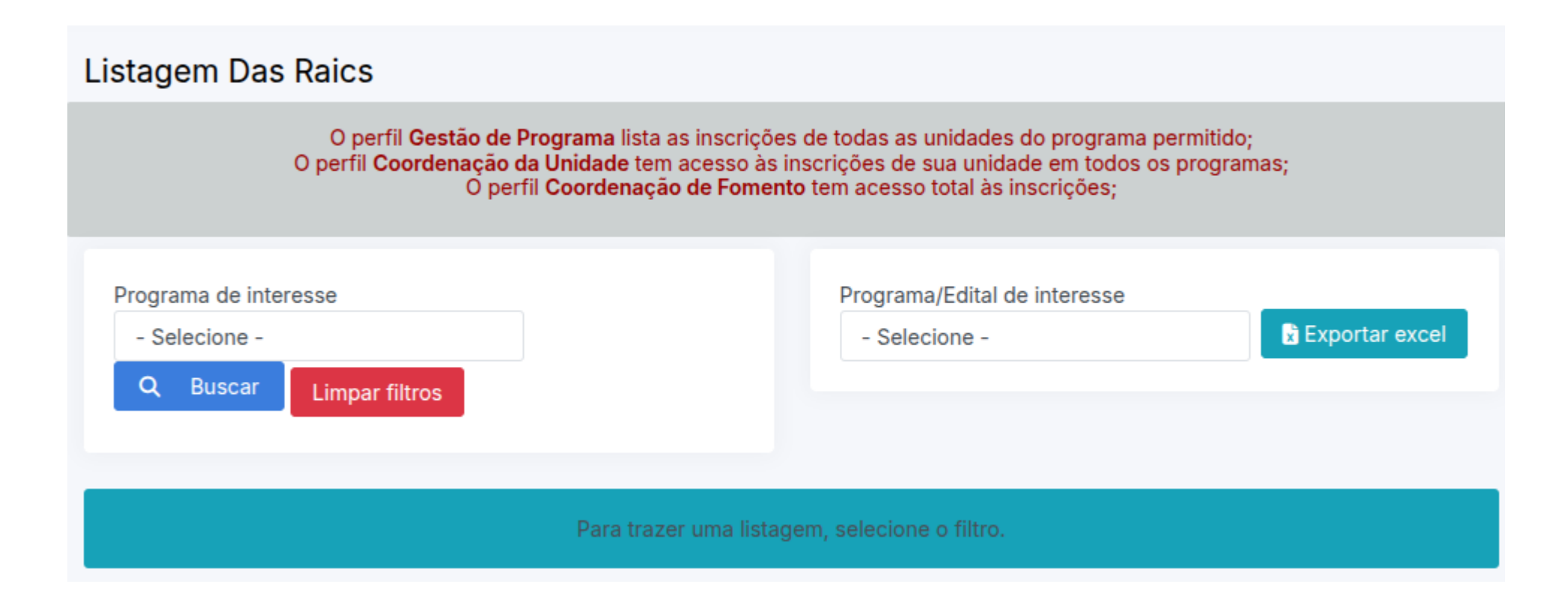

• Selecione o filtro conforme o desejado:

#### Programa de interesse

- Selecione -
- Selecione -

IC Manguinhos/ENSP

IC Mata Atlântica

IC Maré

PIBIC

PIBITI

Raic de Outras Agências de Fomento

 Ao selecionar um programa, serão listadas as RAICS dos editais de renovação do programa selecionado;

 A opção de 'RAIC de Outras Agências de Fomento' lista as RAICS que não estão associadas à renovação de bolsa.

 Após a seleção do filtro, será montada a listagem com todas as Unidades que o (a) coordenador(a) gerencia:

Listagem Das Raics

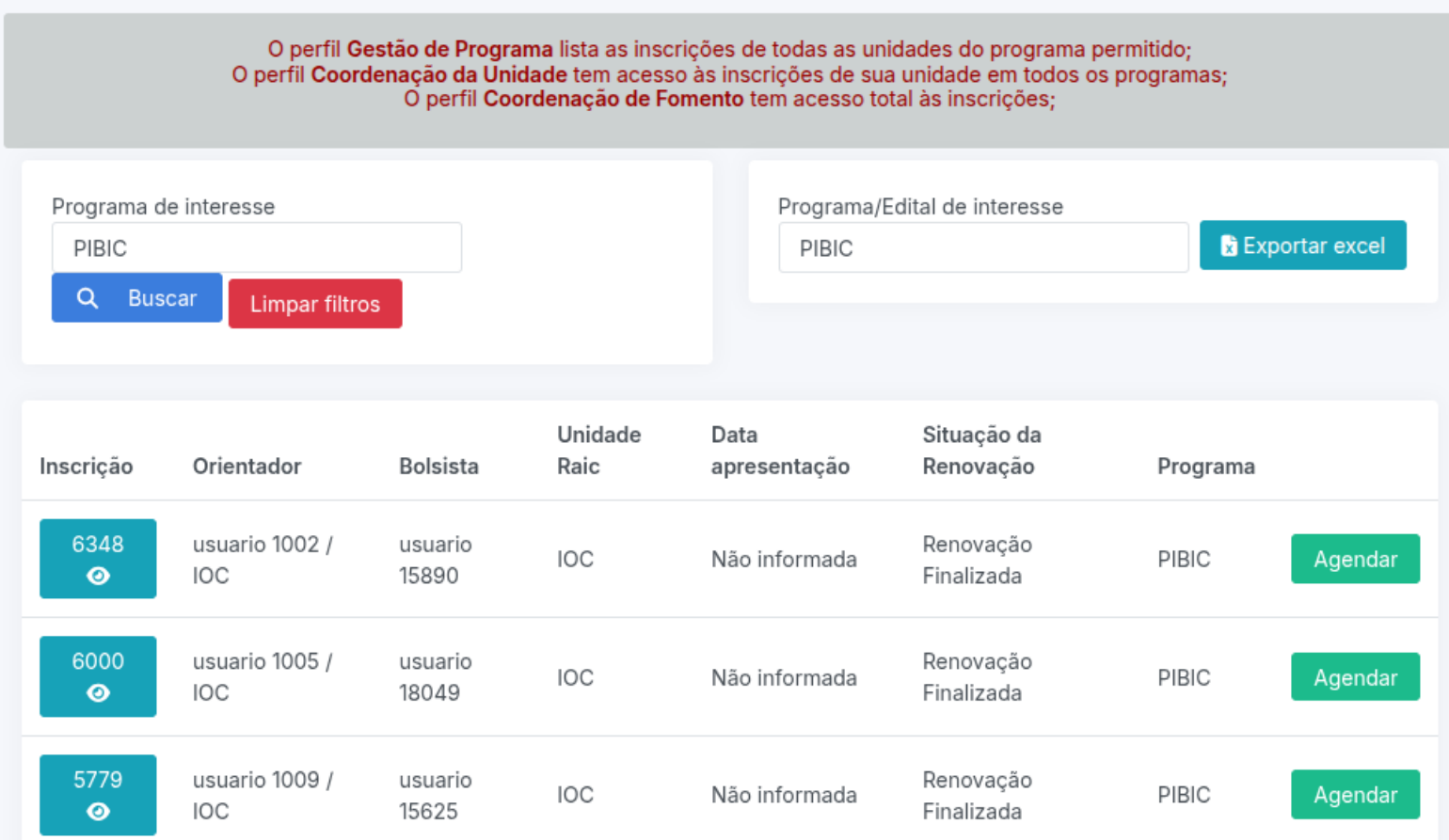

#### Para agendar a RAIC, basta clicar no botão: 'Agendar'.

| Inscrição        | Orientador            | Bolsista         | Unidade<br>Raic | Data<br>apresentação | Situação da<br>Renovação | Programa |         |
|------------------|-----------------------|------------------|-----------------|----------------------|--------------------------|----------|---------|
| 6348<br><b>②</b> | usuario 1002 /<br>IOC | usuario<br>15890 | IOC             | Não informada        | Renovação<br>Finalizada  | PIBIC    | Agendar |

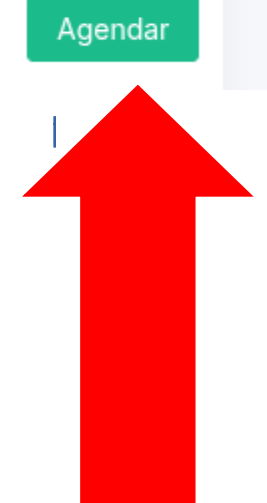

- Preencha o formulário:
  - Formulário de Agendamento da Raic.

| Agendar Raic #5779                                          |                                     |  |
|-------------------------------------------------------------|-------------------------------------|--|
|                                                             |                                     |  |
| Orientador: usuario 1009                                    |                                     |  |
| Bolsista: usuario 15625                                     |                                     |  |
|                                                             |                                     |  |
| Formulário de Agendamento da Raic                           |                                     |  |
| 3                                                           |                                     |  |
|                                                             |                                     |  |
| Data da apresentação                                        | Tipo de apresentação                |  |
| Data da apresentação<br>dd/mm/aaaa                          | Tipo de apresentação<br>- Escolha - |  |
| Data da apresentação<br>dd/mm/aaaa                          | Tipo de apresentação<br>- Escolha - |  |
| Data da apresentação<br>dd/mm/aaaa<br>Local da Apresentação | Tipo de apresentação<br>- Escolha - |  |
| Data da apresentação<br>dd/mm/aaaa<br>Local da Apresentação | Tipo de apresentação<br>- Escolha - |  |
| Data da apresentação<br>dd/mm/aaaa<br>Local da Apresentação | Tipo de apresentação<br>- Escolha - |  |

#### • Preencha o formulário:

- Vincular banca Avaliadora

#### Vincular banca Avaliadora

Avaliador 1 da Banca

- Escolha -

Avaliador 2 da Banca

- Escolha -

Avaliador 3 da Banca

- Escolha -

- A opção dos avaliadores é montada de acordo com a lista criada no passo anterior.
  - O número que aparece entre o nome do(a) avaliador(a) e a área, é o total de trabalhos em sua Unidade, que ele(a) fará avaliação na RAIC atual.

#### Vincular banca Avaliadora

Avaliador 1 da Banca

- Escolha -

- Escolha -

usuario 1285 (IOC) 0 (Não informada - Não informada)

usuario 397 (IOC) 0 (Ciências Exatas e da Terra - Matemática)

usuario 515 (IOC) 0 (Não informada - Não informada)

usuario 605 (IOC) 0 (Não informada - Não informada)

usuario 8064 (IOC) 0 (Não informada - Não informada)

usuario 982 (IOC) 0 (Não informada - Não informada)

 Caso seja informado avaliadores em duplicidade, o sistema fará o bloqueio da ação.

| Não                                                               | o pode h | aver repetição       |
|-------------------------------------------------------------------|----------|----------------------|
|                                                                   | _        |                      |
| Agendar Raic #5779                                                |          |                      |
|                                                                   |          |                      |
| Orientador: <b>usuario 1009</b><br>Bolsista: <b>usuario 15625</b> |          |                      |
|                                                                   |          |                      |
| Formulário de Agendamento da Raic                                 |          |                      |
| Data da apresentação                                              |          | Tipo de apresentação |
| dd/mm/aaaa                                                        |          | - Escolha -          |
|                                                                   |          |                      |
| Local da Apresentação                                             |          |                      |
|                                                                   |          |                      |

- Após os dados preenchidos corretamente, clique em: 'Confirmar Agendamento'.
  - Será informada a mensagem de sucesso;
  - A data de apresentação será informada na listagem;
  - Será disponibilizado um botão de reagendamento para as RAICS que já possuem data marcada.

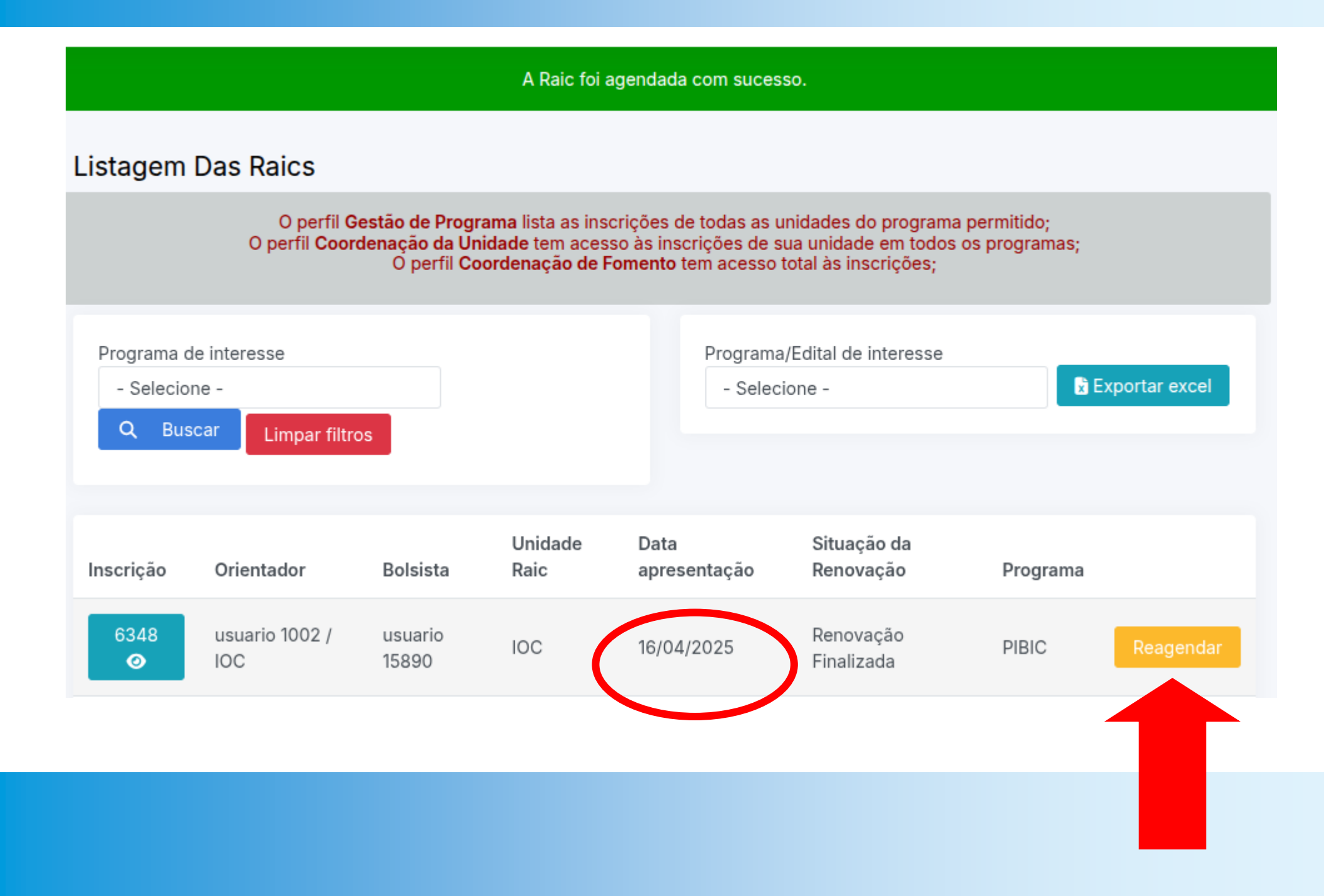

#### Reagendamento RAIC

 Para alterar as informações da apresentação, clique no botão: 'Reagendar'.

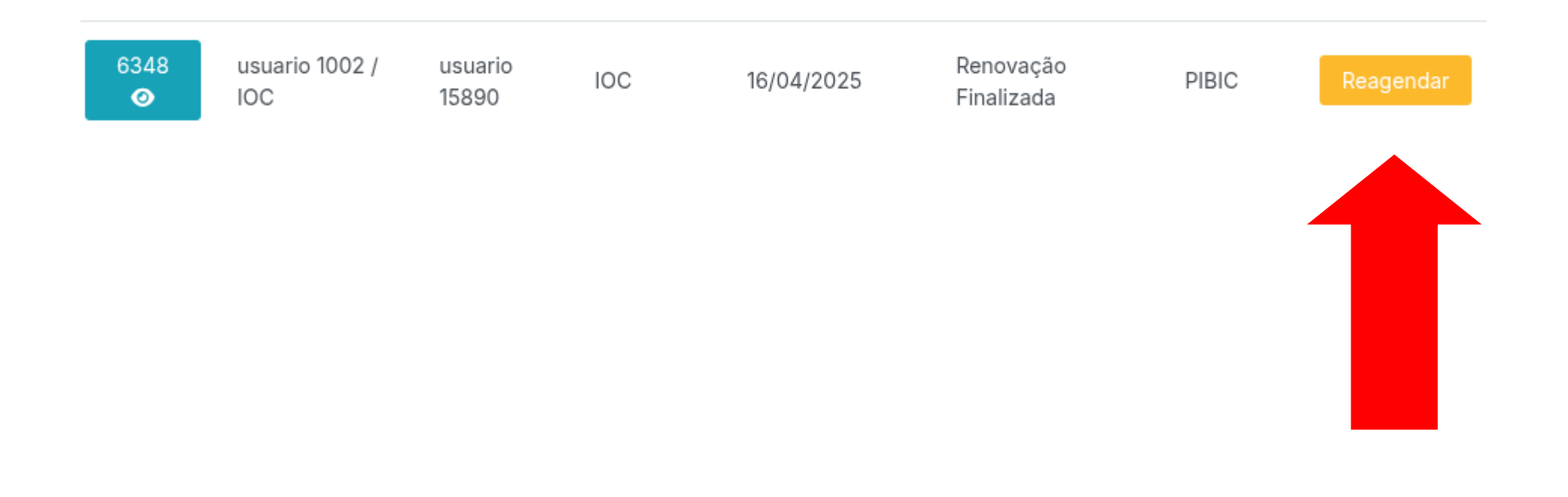

#### Reagendamento RAIC

- Preencha os dados referentes a apresentação.
- A justificativa é obrigatória com no mínimo 20 caracteres.

| Reagendar Raic                                                    |                                |
|-------------------------------------------------------------------|--------------------------------|
| Orientador: <b>usuario 1002</b><br>Bolsista: <b>usuario 15890</b> |                                |
| Formulário de Reagendamento da Raic                               |                                |
| Data da apresentação                                              | Tipo de apresentação           |
| 16/04/2025                                                        | Oral                           |
| Local da Apresentação<br>Auditório teste                          | Justificatica do reagendamento |
|                                                                   |                                |
| Confirmar Agendamento Voltar                                      |                                |

#### Reagendamento RAIC

- Somente é permitido reagendar a RAIC até a véspera da data de apresentação cadastrada.
  - O sistema apresentará a seguinte mensagem:

A raic já ocorreu ou esta ocorrendo hoje. Entre em contato com a Gestão de Fomento.

#### Para alterar os avaliadores, clique na tela de detalhes da RAIC desejada:

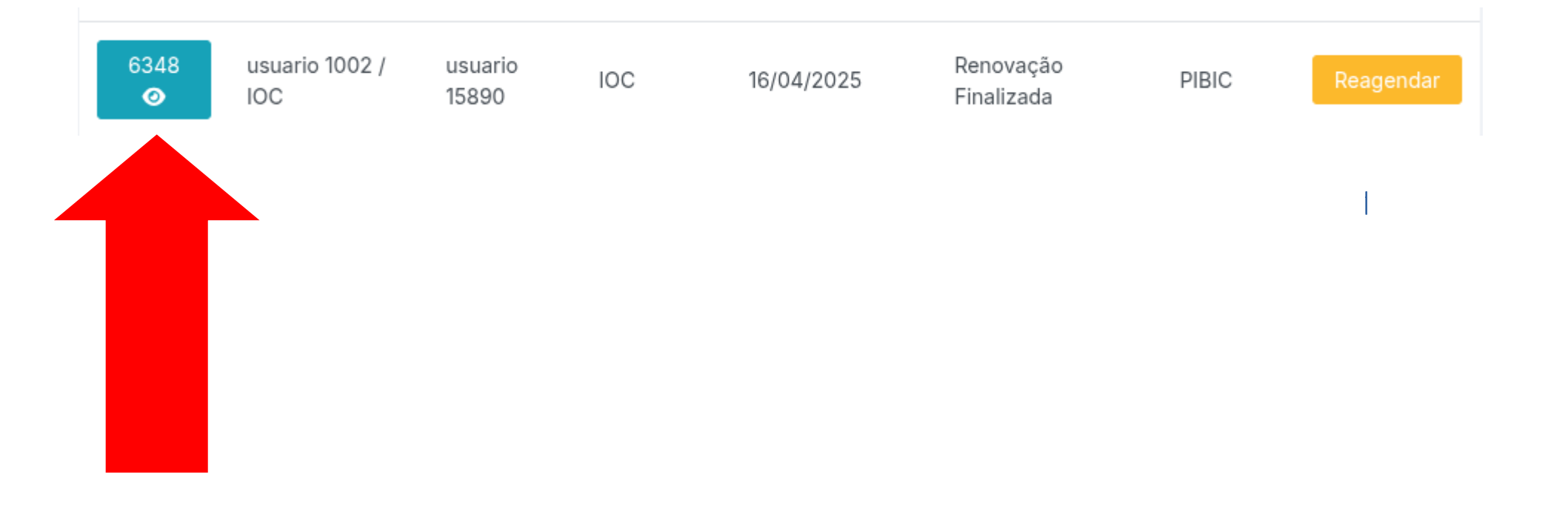

 Será direcionado para a tela de detalhes da RAIC:

Detalhes da RAIC - 6348

Aluno de Renovação clique para detalhes da solicitação de renovação: 15026

Bolsista: **usuario 15890** Orientador: **usuario 1002** Unidade **IOC** 

Cadastrado por:usuario 1002 em 10/04/2025 12:04:32

#### Subprojeto

Título: Influência do status nutricional de pacientes com hanseníase no desenvolvimento de episódios reacionais

Clique para ler o RESUMO DO SUBPROJETO

- No final desta tela, disponível apenas para os coordenadores de Unidade, estará a listagem dos avaliadores:
  - A coluna 'situação' aponta o status da avaliação: 'Aguardando', 'Avaliado' e 'Deletado'. Este último, quando o(a) avaliador(a) é retirado(a) da banca.

| Avaliadores  |            |         |
|--------------|------------|---------|
| Nome         | Situação   |         |
| usuario 1285 | Avaliado   |         |
| usuario 397  | Deletado   |         |
| usuario 515  | Aguardando | Alterar |
| usuario 605  | Aguardando | Alterar |
|              |            |         |

- Regras de alteração de banca:
  - Somente é permitido alterar a banca até a véspera da data de apresentação:

A Raic já ocorreu e não pode ter a banca alterada

- Não é possível alterar o(a) avaliador(a) que já lançou nota;
- Não é permitido duplicidade de avaliador:

Erro em avaliador\_id: Este avaliador já foi vinculado a este bolsista.

 Para completar a alteração, preencha no formulário o nome do(a) novo(a) avaliador(a) e clique em 'Confirmar alteração':

| Avaliador - Escolha | -                   |        | ~ |
|---------------------|---------------------|--------|---|
|                     | Confirmar Alteração | Voltar |   |
|                     |                     |        |   |